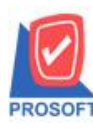

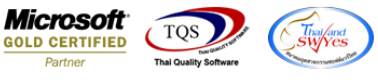

# ระบบ Service Center

กรณีบันทึกรับแจ้งหากมีการระบุ Description ของเอกสารแล้ว เมื่ออ้างอิงเอกสารไปทำรายการหน้าจอบันทึกถัดไปให้

แสดง Description ตามการบันทึกทุกหน้าจอ

1.เข้าที่ระบบ Service Center >SC Data Entry > รับแจ้ง

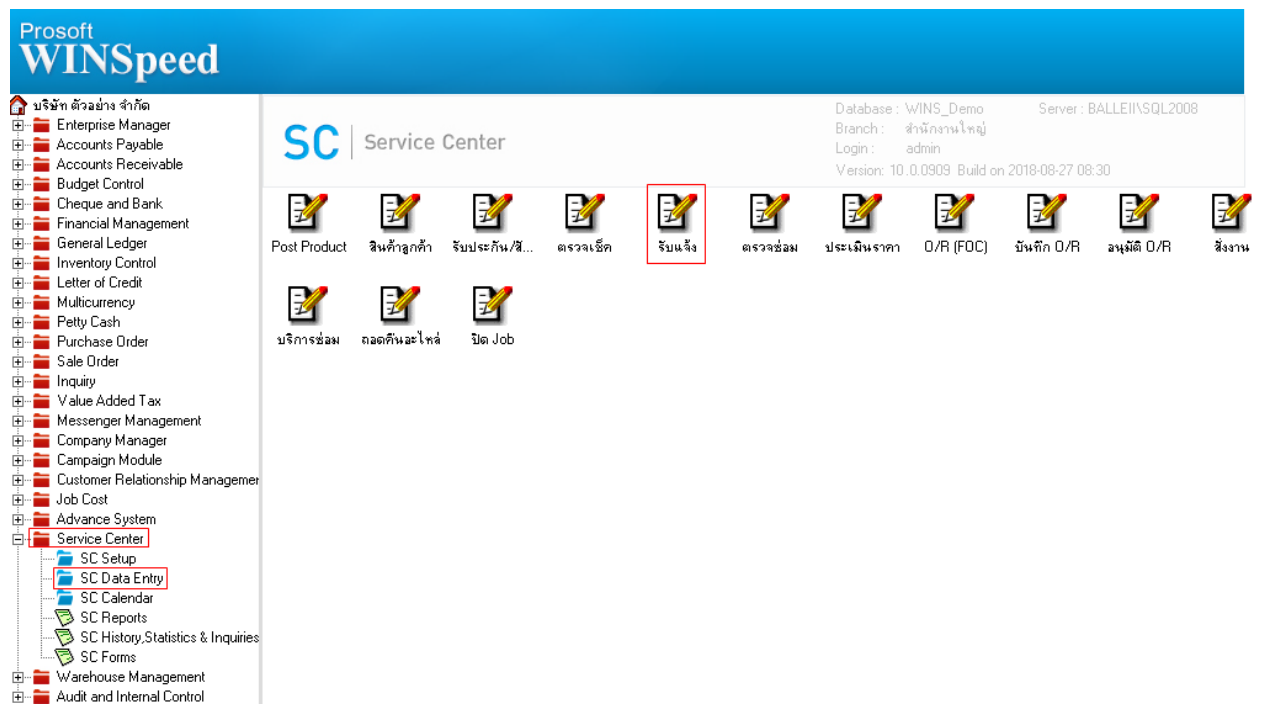

#### 2. หน้าจอตรวจซ่อม อ้างอิงข้อมูลใบรับแจ้ง แสคง Description

| lefer            | เลขที่เอกสาร<br>เลขที่ใบรับแล้ง | IS6108-00001              | วันที่เอกสาร | 31/08/2561 | ] | Inspect |
|------------------|---------------------------------|---------------------------|--------------|------------|---|---------|
| No.              |                                 |                           | Description  |            |   | *       |
| 1 test1          |                                 |                           |              |            |   |         |
| 2                |                                 |                           |              |            |   |         |
| 3                |                                 |                           |              |            |   |         |
| 4                |                                 |                           |              |            |   |         |
| 5                |                                 |                           |              |            |   |         |
| 6                |                                 |                           |              |            |   |         |
| 7                |                                 |                           |              |            |   | E       |
| 8                |                                 |                           |              |            |   |         |
| 9                |                                 |                           |              |            |   |         |
| 10               |                                 |                           |              |            |   |         |
| 11               |                                 |                           |              |            |   |         |
| 12               |                                 |                           |              |            |   |         |
| 13               |                                 |                           |              |            |   |         |
| 14               |                                 |                           |              |            |   |         |
| 10               |                                 |                           |              |            |   | · ·     |
|                  |                                 |                           |              |            |   |         |
|                  |                                 |                           |              |            |   |         |
| 🍠 Product   😭 Ir | ispect 📑 🚯 Sparepa              | art 📴 Service 🚫 Inspector | Description  |            |   |         |

10

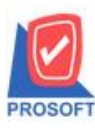

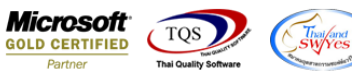

3. หน้าจอประเมินราคา อ้างอิ่งเอกสารตรวจสอบ แสดง Description

| 💜 ประเมินรากา     | ı                |                                                                                                    |                    |              |                | _ <b>_</b> X |
|-------------------|------------------|----------------------------------------------------------------------------------------------------|--------------------|--------------|----------------|--------------|
| Full              |                  |                                                                                                    |                    |              |                | Evaluation   |
| รหัสลูกค้า        | ก-0001           | 🗾 บริษัท กรุงเทพดุสิตเวชการ จำ                                                                                                    | า เลขที่เอกสาร     | EV6108-00001 | 💰 วันที่เอกสาร | 31/08/2561   |
| ชื่อผู้ติดต่อ     | คุณ สุชาติ       |                                                                                                    | ยืนราคาภายใน (วัน) | )            | Expire Date    | 11           |
| อ้างอิงไบ Inspect | IS6108-00001     | ▼<br>In a the all an a three three thr | Carial             | 0000         |                |              |
| ราสสนทา           | າ ເລເລີດ (ວັນ)   | EVISAGETISVIWTI<br>(19)                                                                                                    | _ วยแล<br>ส่งโดย   | 3333         | สถานะสนคา      |              |
| 11                | 30               | н ш.<br>                                                                                                    | 19/16/0121         |              |                |              |
| No.               |                  |                                                                                                    | Description        |              |                |              |
| 1 test1           |                  |                                                                                                    |                    |              |                |              |
| 3                 |                  |                                                                                                    |                    |              |                |              |
| 4                 |                  |                                                                                                    |                    |              |                |              |
| 5                 |                  |                                                                                                    |                    |              |                | =            |
| 7                 |                  |                                                                                                    |                    |              |                |              |
| 8                 | •                |                                                                                                    |                    |              |                |              |
| 10                |                  |                                                                                                    |                    |              |                |              |
| 11                |                  |                                                                                                    |                    |              |                |              |
| 12                |                  |                                                                                                    |                    |              |                | <b>T</b>     |
|                   |                  |                                                                                                    |                    |              |                |              |
| Sparepart 🤤       | Service 🗟 More   | 🕴 🚯 Evaluation 🛛 🗟 Descrip                                                                                                    | tion               |              |                |              |
| New Sa            | re 🗙 Delete 🔀 Fi | ind 🖳 Copy 🎒 Print                                                                                                    |                    |              |                |              |

## 4. หน้าจอบันทึก O/R อ้างอิงเอกสารเลขที่ใบประเมิน แสดง Description

| 💐 บันทึก O/R |                                             |                             |                                             |             |
|--------------|---------------------------------------------|-----------------------------|---------------------------------------------|-------------|
| Approved     | เลขที่เอกสาร<br>ร้างริงเวลที่ PN            | OR6108-00001                | วันที่เอกสาร <u>31/08/2561</u><br>ได้แต่ PD | O/R         |
|              | อางองสมท FO.<br>เวลที่ใจเประเมิน            | EV6108-00001                |                                             | 🔲 Job Claim |
|              | งสมกงปป <i>ง</i> -งสุ <i>ท</i><br>รหัสลกค้า | a-0001                      | ม<br>โบริษัท กรงเทพตสิตเวชการ จำกัด (มหาชน) | ] Job เดือน |
|              | ประเภท Job                                  | ······                      |                                             | On Field 🗨  |
|              | เลขที่ Job                                  | 002 🗸                       | โครงการ B                                   | อนุมัติ 🔻   |
|              | รหัสผู้บันทึก                               | EMP-00001                   | นาง นัทวดี สุประวัติ                        | 31/08/2561  |
|              |                                             |                             |                                             |             |
| No.          |                                             |                             | Description                                 | <u>^</u>    |
| 1 test1      |                                             |                             |                                             |             |
| 2            |                                             |                             |                                             |             |
| 4            |                                             |                             |                                             | E           |
| 5            |                                             |                             |                                             |             |
| 6            |                                             |                             |                                             |             |
| 7            |                                             |                             |                                             |             |
| 9            |                                             |                             |                                             |             |
| 10           |                                             |                             |                                             | τ.          |
|              |                                             |                             |                                             |             |
|              |                                             |                             |                                             |             |
| Product 🚺    | Sparepart 😭 Servic                          | e   🏷 More   👌 OR   🖗 Job I | Description                                 |             |
| New Save     | e 🗙 Delete 🖳 Fin                            | d 🛃 Print 📭 Close           |                                             |             |

10

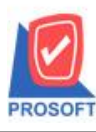

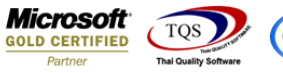

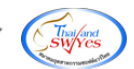

#### 5. หน้าจอ Approve O/R อ้างอิ่งเอกสารบันทึก O/R แสดง Description

| Approve O/R    | -                                 | -              |                                                      |              |
|----------------|-----------------------------------|----------------|------------------------------------------------------|--------------|
| Approved       | เลขที่เอกสาร<br>อ้างอิงเลขที่ PO. | OR6108-00001   | วันที่เอกสาร <u>31/08/2561 </u> [<br>วันที่ PO. // T | Approve O/R  |
|                | เลขที่ใบประเมิน                   | EV6108-00001   |                                                      | 🔲 Job Claim  |
|                | รซัสลูกค้า                        | n-0001 📃 💌     | บริษัท กรุงเทพดุสิตเวชการ จำกัด (มหาชน)              | 🔲 Job เดือน  |
|                | ประเภท Job                        | <b>•</b>       |                                                      | On Field 📃 💌 |
|                | เลขที่ Job                        | 002 💌          | โครงการ B                                            | อนุมัติ 💌    |
|                | รทัสผู้บันทึก                     | EMP-00001      | นาง นัทวดี สุประวัติ                                 | 31/08/2561   |
|                | รทัสผู้อนุมัติ                    | EMP-00001      | นาง นัทวดี สุประวัติ                                 | ]            |
| No.            |                                   |                | Description                                          | <u>*</u>     |
| 1 test1        |                                   |                |                                                      |              |
| 2              |                                   |                |                                                      |              |
| 4              |                                   |                |                                                      | E            |
| 5              |                                   |                |                                                      |              |
| 6              |                                   |                |                                                      |              |
| 8              |                                   |                |                                                      |              |
| 9              |                                   |                |                                                      |              |
| 10             |                                   |                |                                                      | -            |
|                |                                   |                |                                                      |              |
|                |                                   |                |                                                      |              |
| Product 🚺      | Sparepart 🔤 🎦 Service             | More OR Slob D | Pescription Description                              |              |
| 🗋 Job 🛛 🗐 Save | X Delete                          | Ø/R ↓Close     |                                                      |              |

## 6. หน้าจอสั่งงาน อ้างอิงเอกสาร Approve O/ R แสดง Description

| 🔰 สังงาน                                                                                           |                                                                                                    |                                        |
|----------------------------------------------------------------------------------------------------|----------------------------------------------------------------------------------------------------|----------------------------------------|
| <i>Full Refer</i> เลชที่เอกสาร<br>อ้างอิงเลชที่ O/R<br>รหัสลูกค้า                                  | JR6108-00001 📝 วันที่เอกสาร 31/08/2561 🗰<br>OR6108-00001 💽 Job No. 002 Γ<br>ก-0001 กรุงเทพอุสิตเวชการ จำกัด (มหาชน) | <u>Job Requisition</u><br>Job รายเดือน |
| รทัสสินค้า<br>Serial<br>ผู้สิ่งงาน                                                                 | IC-0016 เครื่องโทรศัพท์<br>99999 Work On Field ✔<br>EMP-00001 ✔ ในาง นัทวดี สูประวัติ เ                             | ลชที่ใบขอเบิก                          |
| No.                                                                                                | Description                                                                                                    |                                        |
| 1     test1       2     3       3     4       5     6       7     8       9     10       11     12 | -<br>-                                                                                                    | E                                      |
| Job Description                                                                                    | Service Description                                                                                                 |                                        |
| 🗋 New 📳 Save 🗙 Delete 🛛                                                                            | Tind APrint Alssue It Close                                                                                         |                                        |

10

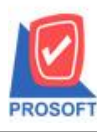

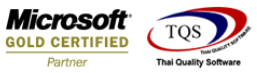

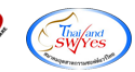

#### 7. หน้าจอบริการซ่อม อ้างอิงเอกสารใบสั่งงาน แสดง Description

| 💐 บริการช่อม                                                      |                                                                                     |                                                                        |                                                                                                    |                                                              |      |        | x     |
|-------------------------------------------------------------------|-------------------------------------------------------------------------------------|------------------------------------------------------------------------|----------------------------------------------------------------------------------------------------|--------------------------------------------------------------|------|--------|-------|
| Full Refer                                                        | เลขที่เอกสาร<br>อ้างอิงใบสั่งงาน<br>รหัสลูกค้า<br>รหัสสินค้า<br>Serial<br>ผู้บันทึก | FX6108-00001<br>JR6108-00001<br>n-0001<br>IC-0016<br>9999<br>EMP-00001 | <ul> <li>ฐี วันที่เอกสาร</li> <li>↓ Job No.</li> <li>↓ กรุงเทพดุสิตเวะ</li> <li>↓ เครื่องโทรศัพท์</li> <li>↓ Work</li> <li>↓ พาง นัทวดี สุปร</li> </ul> | 31/08/2561<br>002<br>ชการ จำกัด (มหาชน)<br>On Field<br>ะวัติ |      | Fixing |       |
| No.                                                               |                                                                                     |                                                                        | Description                                                                                                    | 1                                                            |      |        |       |
| 1 test1<br>2<br>3<br>4<br>5<br>6<br>7<br>8<br>9<br>10<br>11<br>12 |                                                                                     |                                                                        |                                                                                                    |                                                              |      |        | 4 III |
|                                                                   |                                                                                     |                                                                        |                                                                                                    |                                                              | <br> |        |       |
| Employee 🧯                                                        | 👂 Sparepart 🛛 😭 Se                                                                  | rvice 🛛 🖗 Description                                                  |                                                                                                    |                                                              |      |        |       |
| 🗋 New 📳 Sav                                                       | e 🗙 Delete 🔍                                                                        | Find 🗐 Copy 🖡                                                          | Close                                                                                                    |                                                              |      |        |       |

## 8. หน้าจอถอนคืนอะไหล่ อ้างอิงเอกสารบริการซ่อม แสดง Description

| 💐 ถอดกินอะไหล่                                                           |                                                                                                    |             |
|--------------------------------------------------------------------------|----------------------------------------------------------------------------------------------------|-------------|
| เจชที่เอกสาร<br>อ้างอิงบริการช่อม<br>รหัสลูกค้า<br>รหัสสินค้า            | SR6108-00001 🚿 วันที่เอกสาร 31/08/2561 📻<br>FX6108-00001 💌<br>ก-0001 ปริษัท กรุงเทพดุสิตเวชการ จำกัด (มหาชน)<br>IC-0016 เครื่องโทรศัพท์ | Remove Part |
| Serial<br>ผู้บันชื่อ                                                     | 9999 Job No. 002<br>EMP-00001 ▼ ພາລະ ນັກລຸລີ ສະໄ≲ະລັສິ                                                                                  |             |
| No.<br>1 test1<br>2<br>3<br>4<br>5<br>6<br>7<br>8<br>9<br>10<br>11<br>12 | Description                                                                                                    | E           |
| Sparepart Description                                                    |                                                                                                    |             |
| 🗋 New 📕 Save 🗙 Delete 🔍 Find                                             | Print It Close                                                                                                    |             |

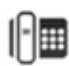